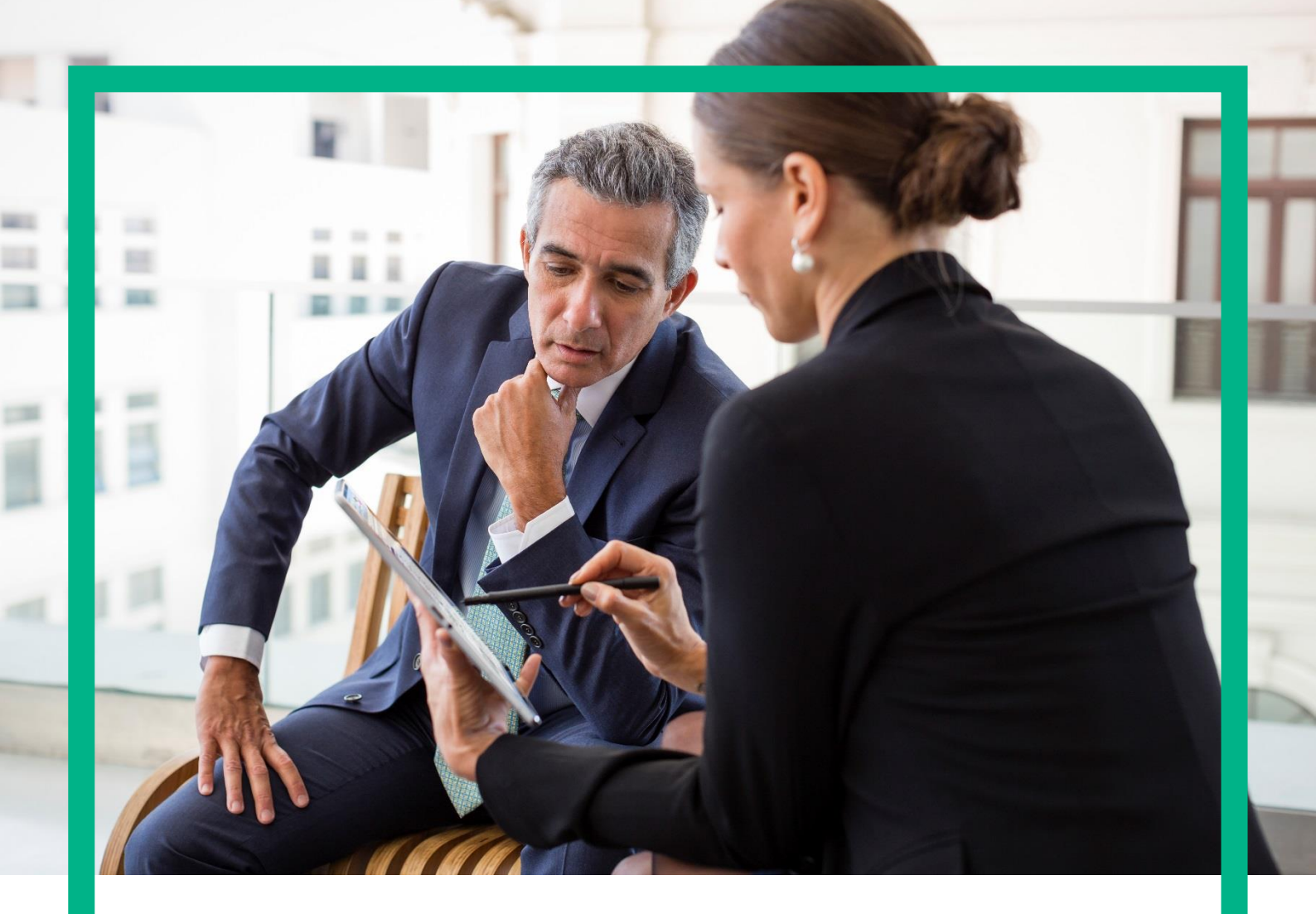

# HPE Universal Internet of Things Platform

Onboarding Devices User Guide Release 1.2

Hewlett Packard Enterprise

## Notices

#### Legal notice

© Copyright 2016 Hewlett Packard Enterprise Development LP

Confidential computer software. Valid license from HPE required for possession, use or copying. Consistent with FAR 12.211 and 12.212, Commercial Computer Software, Computer Software Documentation, and Technical Data for Commercial Items are licensed to the U.S. Government under vendor's standard commercial license.

The information contained herein is subject to change without notice. The only warranties for HPE products and services are set forth in the express warranty statements accompanying such products and services. Nothing herein should be construed as constituting an additional warranty. HPE shall not be liable for technical or editorial errors or omissions contained herein.

Printed in the US

#### Trademarks

Java<sup>™</sup> is a U.S. trademark of Sun Microsystems, Inc. Java<sup>™</sup> and all Java based trademarks and logos are trademarks or registered trademarks of Sun Microsystems, Inc. in the U.S. and other countries.

# Contents

| Notices                                            | 1      |
|----------------------------------------------------|--------|
| Preface                                            |        |
| About this guide                                   |        |
| Audience                                           | έ      |
| HPE UIOT Platform user documentation               | έ      |
| Document history                                   |        |
| Chapter 1 Introduction                             | 8      |
| 1.1 Prerequisites                                  | 8      |
| 1.2 Device onboarding process                      |        |
| Chapter 2 Device profiles                          | 9      |
| 2.1 Creating a device profile                      | ,<br>, |
| 2.1.1 Codec-specific attributes in device profile  | 13     |
| 2.2 Upload device profile                          |        |
| Chapter 3 Adding devices                           | 14     |
| 3.1 Add a gateway                                  | 14     |
| 3.2 Add individual devices                         |        |
| 3.3 Upload devices in bulk                         |        |
| 3.3.1 Bulk upload file format                      |        |
| Chapter 4 Manage device data                       |        |
| 4.1 Register a device on UIoT Platform             |        |
| 4.2 Access data from a device                      |        |
| 4.3 Post data to UIoT Platform                     |        |
| Chapter 5 Managing codecs                          | 26     |
| 5.1 Codec interfaces for third-party               |        |
| 5.2 Codec Log4J dependency for third-party         |        |
| 5.3 Develop third-party codec                      |        |
| 5.4 UIoT Platform codec server framework           |        |
| 5.5 Data model and DAO                             |        |
| 5.6 UIoT Platform codec API for UI                 |        |
| 5.7 Import codecs using DSM portal UI              |        |
| 5.8 Codec server framework and contract deployment |        |
| 5.9 Encoding and decoding                          |        |
| Chapter 6 Integrate external key store             |        |
| 6.1 Current—KeyStore table                         |        |
| 6.2 Map new KeyStore with parameters               |        |
| 6.3 Keystore integration workflow                  |        |
| 6.3.1 Join request/accept                          |        |
| 6.3.2 Uplink Message                               |        |
| 6.3.3 Downlink Message                             |        |
| Chapter 7 Certify the devices                      |        |
| Appendix A Key store interface                     |        |
|                                                    |        |

| Appendix B Sample of CodecImplementation      | 38 |
|-----------------------------------------------|----|
| Appendix C Sample of CodeclOBase input/output | 41 |

# List of tables

| Table 1: Document history                | 7  |
|------------------------------------------|----|
| Table 2 Device profile elements          | 9  |
| Table 3 Add a gateway                    | 15 |
| Table 4 Add devices                      | 16 |
| Table 5 Import devices                   |    |
| Table 6 Bulk upload file parameters      |    |
| Table 7 Import codecs                    |    |
| Table 8 KeyStore table                   |    |
| Table 9 KeyStore parameter mapping       |    |
| Table 10 CodecIOBase input/output sample | 41 |

# List of figures

| Figure 1 Add Device Profile | 13 |
|-----------------------------|----|
| Figure 2 Add devices        | 14 |
| Figure 3 Add devices        | 16 |
| Figure 4 Import devices     | 17 |
| Figure 5 Import Codec       | 30 |

## Preface

This section provides information on the intention of the document, intended audience of the document, document history, typological conventions, related documents and the acronyms and abbreviations used.

### About this guide

This document describes the process of onboarding devices on HPE UIoT Platform. This onboarding process applies to all HPE UIoT AaaS platform tenants.

### Audience

This document is intended for system integrators and administrators who are responsible for onboarding various entities on the UIoT Platform as part of the solution delivery for customer deployments.

### **HPE UIOT Platform user documentation**

The HPE UIoT Platform documentation set includes the following documents.

| Guide                                | Description                                                   |
|--------------------------------------|---------------------------------------------------------------|
| User Guide                           | Explains the tasks that a user can perform in UIoT DSM GUI.   |
| Installation and Configuration Guide | Describes the steps to install and configure HPE UIoT         |
|                                      | Platform.                                                     |
| External Interfaces Guide            | Describes the interface definition between an external client |
|                                      | application and HPE UIoT Platform.                            |
| Feature Descriptions                 | Describes the features of HPE UIoT Platform.                  |
| Solution Description                 | Describes HPE UIoT Platform, its components, modules and      |
|                                      | features.                                                     |
| High Level Design                    | Explains the high level design of HPE UIoT Platform.          |
| Performance and Sizing Guide         | Provides guidelines to extract high performance from UIoT     |
|                                      | Platform.                                                     |
| Companion Product Descriptions       | Describes the HPE products that are packaged with HPE         |
|                                      | UIoT Platform                                                 |
| Solution Brief                       | Briefly introduces HPE UIoT Platform and its components.      |
| Deployment High Level Design         | Explains the deployment architecture.                         |
| Sizing Guide                         | Provides guidelines for sizing the components of HPE UloT     |
|                                      | Platform.                                                     |
| Onboarding Devices User Guide        | Provides instructions to onboard a new device into HPE UIoT   |
|                                      | Platform.                                                     |
| Onboarding Protocols User Guide      | Provides instructions to onboard a new protocol into HPE      |
|                                      | UIoT Platform.                                                |
| Onboarding Application User Guide    | Provides instructions to onboard a new tenant into HPE        |
|                                      | UIoT Platform.                                                |
| Onboarding Application User Guide    | Provides instructions to onboard a new application into HPE   |
|                                      | UIoT Platform.                                                |
| Reporting platform traffic           | Describes the platform traffic report of HPE UIoT Platform.   |
| Security Guide                       | Describes the security features implemented in HPE UIoT       |
|                                      | Platform.                                                     |

## **Document history**

#### **Table 1: Document history**

| Edition | Version               | Date      | Description    |
|---------|-----------------------|-----------|----------------|
| 1.0     | HPE UIoT Platform 1.2 | June 2016 | First version. |

# Chapter 1 Introduction

The UIoT Platform is capable of onboarding new use cases defined by an application and a device type from any industry, and manage a whole lifecycle from the time the device is on-boarded until it's removed. The platform enables connection and information exchange between heterogeneous IoT devices and applications. It also simplifies integrating diverse devices with different communication protocols.

The UIoT Platform facilitates control points on data, so you can remotely manage millions of IoT devices for smart applications on the same multi-tenant platform.

The DSM module manages the end-to-end lifecycle of the IoT services and associated devices, including provisioning, configuration, and monitoring; IoT devices. Meanwhile, the NIP component provides a connected devices framework for managing and communicating with disparate IoT devices, and communicating over different types of underlying networks.

The DAV component is responsible for ensuring security of the platform including the registration of IoT devices, unique identification of devices and supporting data communication only with trusted devices.

### **1.1 Prerequisites**

Following are the prerequisites for onboarding UIoT enterprise:

- All commercial agreements between HPE and clients are in place
- The IP connectivity between the UIoT client platform and the enterprise is already in place.
- Users and tenants are already on-boarded to the UIoT Platform. For more details, see the HPE Universal Internet of Things Platform Onboarding Tenants User Guide.
- Device controllers, are already on-boarded to the UIoT Platform. For more details, see the HPE Universal Internet of Things Platform Onboarding Protocols User Guide.

### **1.2 Device onboarding process**

To onboard devices to the UIoT Platform, perform the following procedures.

- 1. Create device profile
- 2. Upload this device profile to the UIoT Platform
- 3. Add devices.
- 4. Register the devices on UIoT DSM portal or UIoT Platform console.
- 5. Develop and import required codecs
- 6. Integrate external keys
- 7. Certify or verify the devices

# Chapter 2 Device profiles

A device profile provides an overall structure and schema of devices added to the UIoT Platform. The device profile is an XML-based file derived from a predefined application-specific XSD, which is used to capture the specifics on devices that can be used by the UIoT Platform to identify these devices. The specifics include the following information:

- General information about a device such as manufacturer or model of the device.
- Technical information such as the protocol used and the various attributes of that protocol.

Typically, a device vendor sends the information in an XML format to the service provider. The XML file is uploaded to the UIoT Platform DSM portal, which creates a logical layout for devices of that particular kind. All devices that are added to the UIoT Platform under a device profile, inherits the properties and attributes of that device profile.

### 2.1 Creating a device profile

You can create a device profile by creating an XML file with the following elements.

#### **Table 2 Device profile elements**

| Element            | Description                                                                                   |
|--------------------|-----------------------------------------------------------------------------------------------|
| Manufacturer       | Name of the device manufacturer.                                                              |
| Model              | Model of the device.                                                                          |
| Version            | Version of the device.                                                                        |
| DeviceType         | Type of the device.                                                                           |
|                    |                                                                                               |
|                    | Sensor                                                                                        |
|                    | Gateway                                                                                       |
| DeviceSubType      | Provide the details of the function for which it is used                                      |
| Deviceousitype     |                                                                                               |
|                    | For example, temperature, humidity, and so on.                                                |
| TransportChannel   | Enter a unique name for each type of device. Name should also indicate the kind of            |
|                    | protocol used. This ID is used in the device profile to identify the DC for each device.      |
| Device-Description | Description of the device to be displayed on the UI.                                          |
| ClassOfDevice      | Classification of devices. For example, categorizing the devices to home devices or           |
|                    | industrial devices.                                                                           |
| DeviceProfileType  | Type of device profile.                                                                       |
|                    |                                                                                               |
|                    | For example, HPEIOT.                                                                          |
| MessageFormat      | This element is used as a codec identifier, which indicates the codec library. If a           |
|                    | message should be decoded, before decoding, this element is referred to check which           |
|                    | codec library to use for decoding.                                                            |
| Parameter          | Dynamic set of parameters.                                                                    |
| OntologyReterence  | A constant value. This element references the device profile schema, which is                 |
|                    | available af <a "="" href="http://www.hp.com/schema/m2m/">http://www.hp.com/schema/m2m/"/</a> |
| AssetParams        | This element is used for populating the fields dynamically for every device. If the           |
|                    | Category attribute is set to IoT, all attributes are displayed as fields in the Ulo I         |
|                    | portal under general asset parameters. If the Category attribute is set to LoRa, all          |
|                    | fields appear under the LoRa pane.                                                            |
| Capability         | All capabilities like for a sensor, to sense humidity or temperature can be configured        |
|                    | under this element.                                                                           |

Following is a sample of the device profile:

```
<?xml version="1.0" standalone="yes"?>
<DeviceProfile xmlns="http://www.hp.com/schema/m2m/">
    <Metadata>
        <Manufacturer>Adeunis</Manufacturer>
        <Model>DEM Extended Demokit</Model>
        <Version>1</Version>
        <DeviceType>SENSOR</DeviceType>
        <DeviceSubType>Temperature</DeviceSubType>
        <TransportChannel>LoRa</TransportChannel>
        <Device-Description>Adeunis DEM Extended Demokit device</Device-
Description>
        <ClassOfDevice>DEFAULT</ClassOfDevice>
        <DeviceProfileType>HPIOT</DeviceProfileType>
       <MessageFormat>AdeunisNetCoverage</MessageFormat>
        <Parameter name="String" type="long-unsigned"></Parameter>
        <OntologyReference xmlns:ns1="http://www.hp.com/schema/m2m/"/>
         <AssetParams ParamName="AppEUI" DisplayName="AppEUI" Mandatory="true"</pre>
ReadOnly="true" DataType="String" MinLength="16" MaxLength="16" DefaultValue=""
Decoding="HexToBaseEncode" Category="LoRa"/>
         <AssetParams ParamName="DevEUI" DisplayName="DevEUI" Mandatory="true"</pre>
ReadOnly="true" DataType="String" MinLength="16" MaxLength="16" DefaultValue=""
Decoding="HexToBaseEncode" Category="LoRa"/>
         <AssetParams ParamName="KeyManagerID" DisplayName="KeyManagerID"</pre>
Mandatory="false" ReadOnly="false" DataType="String" MinLength="0"
MaxLength="255" DefaultValue="KeyManagerID" Decoding="none" Category="LoRa"/>
         <AssetParams ParamName="ServiceProfileID"</pre>
DisplayName="ServiceProfileID" Mandatory="false" ReadOnly="false"
DataType="String" MinLength="0" MaxLength="255" DefaultValue="" Decoding="none"
Category="LoRa"/>
         <AssetParams ParamName="DeviceProfileID" DisplayName="DeviceProfileID"</pre>
Mandatory="false" ReadOnly="false" DataType="String" MinLength="0"
MaxLength="255" DefaultValue="" Decoding="none" Category="LoRa"/>
         <AssetParams ParamName="DeviceProfileID" DisplayName="DeviceProfileID"
Mandatory="false" ReadOnly="false" DataType="String" MinLength="0"
MaxLength="255" DefaultValue="" Decoding="none" Category="LoRa"/>
         <AssetParams ParamName="ClientID" DisplayName="ClientID"</pre>
Mandatory="true" ReadOnly="false" DataType="String" MinLength="0"
MaxLength="255" DefaultValue="" Decoding="none" Category="LoRa"/>
         <AssetParams ParamName="DeviceID" DisplayName="DeviceID"
Mandatory="true" ReadOnly="false" DataType="String" MinLength="0"
MaxLength="255" DefaultValue="" Decoding="none" Category="LoRa"/>
         <AssetParams ParamName="Custom1" DisplayName="Custom1"</pre>
Mandatory="false" ReadOnly="false" DataType="String" MinLength="0"
MaxLength="255" DefaultValue="" Decoding="none" Category="LoRa"/>
         <AssetParams ParamName="Custom2" DisplayName="Custom2"</pre>
Mandatory="false" ReadOnly="false" DataType="String" MinLength="0"
MaxLength="255" DefaultValue="" Decoding="none" Category="LoRa"/>
         <AssetParams ParamName="Custom3" DisplayName="Custom3"</pre>
Mandatory="false" ReadOnly="false" DataType="String" MinLength="0"
MaxLength="255" DefaultValue="" Decoding="none" Category="LoRa"/>
         <AssetParams ParamName="Custom4" DisplayName="Custom4"</pre>
Mandatory="false" ReadOnly="false" DataType="String" MinLength="0"
MaxLength="255" DefaultValue="" Decoding="none" Category="LoRa"/>
         <AssetParams ParamName="Custom5" DisplayName="Custom5"</pre>
Mandatory="false" ReadOnly="false" DataType="String" MinLength="0"
MaxLength="255" DefaultValue="" Decoding="none" Category="LoRa"/>
         <AssetParams ParamName="AdministrativeState"</pre>
DisplayName="AdministrativeState" Mandatory="false" ReadOnly="false"
```

```
DataType="String" MinLength="0" MaxLength="255" DefaultValue="Locked"
Decoding="none" Category="LoRa"/>
        <AssetParams ParamName="DecodingEnabled" DisplayName="DecodingEnabled"</pre>
Decoding="none" Mandatory="false" ReadOnly="false" DataType="boolean"
DefaultValue="" Category="IoT"/>
       <AssetParams ParamName="latitude" DisplayName="Network Located Latitude"</pre>
Decoding="none" Mandatory="false" ReadOnly="false" DataType="String"
DefaultValue="" Category="IoT"/>
         <AssetParams ParamName="longitude" DisplayName="Network Located</pre>
Longitude" Decoding="none" Mandatory="false" ReadOnly="false"
DataType="String" DefaultValue="" Category="IoT"/>
         <AssetParams ParamName="latitude1" DisplayName="Fixed Latitude"</pre>
Decoding="none" Mandatory="false" ReadOnly="false" DataType="String"
DefaultValue="0.0" Category="IoT"/>
         <AssetParams ParamName="longitude1" DisplayName="Fixed Longitude"</pre>
Decoding="none" Mandatory="fale" ReadOnly="false" DataType="String"
DefaultValue="o.o" Category="IoT"/>
         <AssetParams ParamName="latlongpref" DisplayName="Latlong Preference1"</pre>
Decoding="none" Mandatory="false" ReadOnly="false" DefaultValue=""
DataType="Choice" ChoiceElements="networkLocated,selfLocated,fixed"
Category="IoT"/>
         <AssetParams ParamName="latitude2" DisplayName="Self Located Latitude"</pre>
Decoding="none" Mandatory="false" ReadOnly="false" DataType="String"
DefaultValue="" Category="IoT"/>
         <AssetParams ParamName="longitude2" DisplayName="Self Located</pre>
Longitude" Decoding="none" Mandatory="false" ReadOnly="false"
DataType="String" DefaultValue="" Category="IoT"/>
        <AssetParams ParamName="AppKey" DisplayName="Security" Decoding="none"</pre>
Mandatory="false" ReadOnly="false" DataType="boolean" DefaultValue=""
Category="IoT"/>
         <AssetParams ParamName="AppEUI" DisplayName="AppEUI" Mandatory="true"</pre>
ReadOnly="true" DataType="String" MinLength="16" MaxLength="16" DefaultValue=""
Decoding="HexToBaseEncode" Category="IoT"/>
         <AssetParams ParamName="DevEUI" DisplayName="DevEUI" Mandatory="true"</pre>
ReadOnly="true" DataType="String" MinLength="16" MaxLength="16" DefaultValue=""
Decoding="HexToBaseEncode" Category="IoT"/>
   <DeviceIdentifier>
        <identifiers id="1" name="OTA">
               <identifier id="1" name="LNS-DevEUI">DevEUI</identifier>
            <identifier id="2" name="LNS-AppEUI">AppEUI</identifier>
        </identifiers>
        <identifiers id="2" name="OTA1">
               <identifier id="1" name="LNS-DevEUI">DevEUI1</identifier>
            <identifier id="2" name="LNS-AppEUI">AppEUI1</identifier>
        </identifiers>
     </DeviceIdentifier>
    </Metadata>
    <Capabilities>
         <Capability>
               <Category>Identifier</Category>
               <Name>DateTime</Name>
               <DataType>datetime</DataType>
               <Value xmlns:ns1="http://www.hp.com/schema/m2m/"/>
               <Unit>datetime</Unit>
               <acl>R</acl>
         </Capability>
         <Capability>
               <Category>Identifier</Category>
               <Name>AccelerometerTriggered</Name>
               <DataType>Boolean</DataType>
               <Value xmlns:ns1="http://www.hp.com/schema/m2m/"/>
               <Unit></Unit>
               <acl>R</acl>
         </Capability>
         <Capability>
```

```
<Category>Identifier</Category>
      <Name>Button1Pushed</Name>
      <DataType>Boolean</DataType>
      <Value xmlns:ns1="http://www.hp.com/schema/m2m/"/>
      <Unit></Unit>
      <acl>R</acl>
</Capability>
<Capability>
      <Category>Identifier</Category>
      <Name>BatteryVoltage</Name>
      <DataType>Number</DataType>
      <Value xmlns:ns1="http://www.hp.com/schema/m2m/"/>
      <Unit>mV</Unit>
      <acl>R</acl>
</Capability>
      <Capability>
      <Category>Identifier</Category>
      <Name>Temperature</Name>
      <DataType>Double</DataType>
      <Value xmlns:ns1="http://www.hp.com/schema/m2m/"/>
      <Unit>Degree C</Unit>
      <acl>R</acl>
</Capability>
<Capability>
      <Category>Identifier</Category>
      <Name>MessageTime</Name>
      <DataType>date</DataType>
      <Value xmlns:ns1="http://www.hp.com/schema/m2m/"/>
      <Unit>datetime</Unit>
      <acl>R</acl>
</Capability>
<Capability>
      <Category>Identifier</Category>
      <Name>Latitude</Name>
      <DataType>Number</DataType>
      <Value xmlns:ns1="http://www.hp.com/schema/m2m/"/>
      <Unit></Unit>
      <acl>R</acl>
</Capability>
<Capability>
      <Category>Identifier</Category>
      <Name>Longitude</Name>
      <DataType>Number</DataType>
      <Value xmlns:ns1="http://www.hp.com/schema/m2m/"/>
      <Unit></Unit>
      <acl>R</acl>
</Capability>
<Capability>
      <Category>Identifier</Category>
      <Name>FCntUp</Name>
      <DataType>Number</DataType>
      <Value xmlns:ns1="http://www.hp.com/schema/m2m/"/>
      <Unit></Unit>
      <acl>R</acl>
</Capability>
<Capability>
      <Category>Identifier</Category>
      <Name>FCntDown</Name>
      <DataType>Number</DataType>
      <Value xmlns:ns1="http://www.hp.com/schema/m2m/"/>
      <Unit></Unit>
      <acl>R</acl>
</Capability>
<Capability>
      <Category>Identifier</Category>
      <Name>RSSI</Name>
      <DataType>Number</DataType>
```

#### 2.1.1 Codec-specific attributes in device profile

This section explain the elements and attributes that connect the codecs to device profile.

In the current version, the <MessageFormat> element under metadata is the only one that refers to codecs. This element is used as a codec identifier, which indicates the codec library. If a message from a device should be decoded, this element is referred to see which codec library should be used for decoding.

### 2.2 Upload device profile

A UIoT Platform user with the service provider privileges can upload the device manufacturer profiles. To upload a new device profile file, do the following:

- 1. Log in to the UloT Platform DSM portal.
- Select the Device Manufacturer Profile > Add Device Manufacturer Profile menu option from the left pane. The Add Device Profile window appears.

| Add Device Profile                                                                                                    |                                               |
|----------------------------------------------------------------------------------------------------|-----------------------------------------------|
| Home > Add Device Profile                                                                                                    |                                               |
| Tenant Name*         ✓ IoT       ✓ IOT.SEM       ✓ IOT.SMARTHOME       ✓ IOT.SANGSDATETEST       ✓ IOT.APPLE         ✓ IoT.SmartEnvironment       ✓ IOT.SMARTENVIRONMENT.PRAKASH_05APRIL       ✓ IOT.RESTGROUP            | Device Profile (XML) Browse Container Profile |
| ✓ IOT.RESTGROUP.RESTGROUP ✓ IoT.StreetLighting ✓ IoT.StreetLights.Barcelona                                                                                                    | Select Container Profile                      |
| Image: Month StreetLights Barcelona.N-340       Image: Month StreetLights Barcelona.N-340         Image: Month StreetLights Barcelona.Gran-Via-de-les-Cots-Cata       Image: Month StreetLights Barcelona.Placa-d-Espanya | Submit                                        |

#### Figure 1 Add Device Profile

- 3. Select the tenant names to which you want to apply this device profile.
- Click the Browse button and select the device profile file for uploading. You can upload only XML files.
- 5. Select the container profile from the drop-down list.
- 6. Click the **Submit** button. A confirmation message appears.

# Chapter 3 Adding devices

The UIoT Platform administrator can add gateways and other devices using one of the two options:

- Add individual devices and their details
- Bulk upload devices

### 3.1 Add a gateway

To add a gateway, do the following:

- 1. Log in to the UIoT Platform DSM portal.
- 2. Select the **Device Mgmt.** > **Add Device** menu from the left pane.

| he <b>Add Device</b> window a    | appears.           |   |                     |               |                |             |
|----------------------------------|--------------------|---|---------------------|---------------|----------------|-------------|
| Add Device                       |                    |   |                     |               |                |             |
| ome / Search Device / Add Device |                    |   |                     |               |                |             |
| Device Details                   |                    |   |                     |               |                |             |
| Device Name*                     | CM_SANT02_Sensor02 |   | C                   | Device Type*  | GATEWAY        | ~           |
| Host Name                        |                    |   |                     | GATEWAY       | Select         | ~           |
| Tenant Name*                     | IoT.ConnectedCars  | ~ | Device Manufact     | urer Profile* | Adeunis -DEM E | ktended [ 🗸 |
| Display Configuration            |                    | ~ |                     | Status        | Provisioned    |             |
| Lora Provision Enabled           |                    |   |                     |               |                |             |
| Davice Auto Provision Enabled    |                    |   |                     |               |                |             |
| Device Auto Provision Enabled    |                    |   |                     |               |                |             |
| Device Param Details             |                    |   |                     |               |                |             |
| DecodingEnabled                  | True 🔽             |   | latitude            |               |                |             |
| longitude                        |                    |   | latitude1           |               |                |             |
| longitude1*                      |                    |   | latlongpref         |               |                |             |
| latitude2*                       |                    |   | longitude2*         |               |                |             |
| Security                         | True 🔽             |   |                     |               |                |             |
|                                  |                    |   |                     |               |                |             |
| Netwok Details - LoRa            |                    |   |                     |               |                |             |
| AppEUI*                          |                    |   | DevEUI*             |               |                |             |
| KeyManagerID                     | KeyManagerID       |   | ServiceProfileID    |               |                |             |
| DeviceProfileID                  |                    |   | DeviceProfileID     |               |                |             |
| ClientID*                        |                    |   | DeviceID*           |               |                |             |
| Custom1                          |                    |   | Custom2             |               |                |             |
| Custom3                          |                    |   | Custom4             |               |                |             |
| Custom5                          |                    |   | AdministrativeState | Locked        |                |             |
|                                  |                    |   |                     |               |                |             |
|                                  |                    |   | Create Cancel       |               |                |             |

#### Figure 2 Add devices

3. Enter the required details.

#### Table 3 Add a gateway

| Field                                  | Description                                                                                         |
|----------------------------------------|----------------------------------------------------------------------------------------------------|
| Device Name                            | Enter the name of the gateway.                                                                      |
| Device Type                            | Select the type of device from the drop-down menu.                                                  |
| Host Name                              | Enter the host name.                                                                                |
| Tenant Name                            | Tenant to which this asset should be added. Select the                                              |
|                                        | tenant from the drop-down list                                                                      |
| Device Manufacturer Profile            | Enter the device profile details.                                                                   |
| Display Configuration                  | Select a configuration from the drop-down list.                                                     |
| Status                                 | By default, the status is selected as INITIAL.                                                      |
| Device Auto Provision Enabled<br>Value | Select the checkbox to automatically provision the device.                                          |
| Device Param Details                   | Based on the Device Manufacturer Profile that you selected, the parameters under this pane changes. |

4. Click the **Create** button. A confirmation message appears.

### 3.2 Add individual devices

To add other devices, do the following:

- 1. Log in to the UIoT Platform DSM portal.
- Select the Device Mgmt. > Add Device menu from the left pane. The Add Device window appears.

| Add Device                        |                     |         |                     |              |             |              |
|-----------------------------------|---------------------|---------|---------------------|--------------|-------------|--------------|
| Home / Search Device / Add Device |                     |         |                     |              |             |              |
| Device Details                    |                     |         |                     |              |             |              |
| Device Name*                      | CM SANT02 Sensor    | r02     | ſ                   | Device Type* | GATEWAY     |              |
| Host Name                         |                     |         |                     | GATEWAY      | Select      |              |
| Tenent Nemet                      | LaT Canada d Cara   |         | Douise Manufacture  |              | Adamia DE   |              |
| renant Name"                      | Io I.Connected Cars | <b></b> | Device Manufact     | urer prome-  | Adeunis -DE | M Extended L |
| Display Configuration             |                     | ~       |                     | Status       | Provisioned |              |
| Lora Provision Enabled            | $\checkmark$        |         |                     |              |             |              |
| Device Auto Provision Enabled     |                     |         |                     |              |             |              |
| Device Param Details              |                     |         |                     |              |             |              |
| DecodingEnabled                   | True 🔽              |         | latitude            |              |             |              |
| longitude                         |                     |         | latitude1           |              |             |              |
| longitude1*                       |                     |         | latlongpref         |              |             |              |
| latitude2*                        |                     |         | longitude2*         |              |             |              |
| Security                          | True 🔽              |         |                     |              |             |              |
| Netwok Details - LoRa             |                     |         |                     |              |             |              |
| AppEUI*                           |                     |         | DevEUI*             |              |             |              |
| KeyManagerID                      | KeyManagerID        |         | ServiceProfileID    |              |             |              |
| DeviceProfileID                   |                     |         | DeviceProfileID     |              |             |              |
| ClientID*                         |                     |         | DeviceID*           |              |             |              |
| Custom1                           |                     |         | Custom2             |              |             |              |
| Custom3                           |                     |         | Custom4             |              |             |              |
| Custom5                           |                     |         | AdministrativeState | Locked       |             |              |
|                                   |                     |         | Create Cancel       |              |             |              |

#### Figure 3 Add devices

3. Enter the required details.

#### Table 4 Add devices

| Field                                  | Description                                                                           |
|----------------------------------------|---------------------------------------------------------------------------------------|
| Device Name                            | Enter the name of the device.                                                         |
| Device Type                            | Select the type of device from the drop-down menu.                                    |
| Host Name                              | Enter the host name.                                                                  |
| GATEWAY                                | Select a gateway if you are adding a device which is connected through the gateway.   |
| Tenant Name                            | Tenant to which this asset should be added. Select the tenant from the drop-down list |
| Device Manufacturer Profile            | Enter the device profile details.                                                     |
| Display Configuration                  | Select a configuration from the drop-down list.                                       |
| Status                                 | By default, the status is selected as INITIAL.                                        |
| Device Auto Provision Enabled<br>Value | Select the checkbox to automatically provision the device.                            |
| Device Param Details                   | Based on the Device Manufacturer Profile that you                                     |
|                                        | selected, the parameters under this pane changes.                                     |

Click the **Create** button.
 A confirmation message appears.

### 3.3 Upload devices in bulk

The UIoT Platform administrator can upload the devices in bulk using the **Import Data** option.

#### 1. Select the **Device Mgmt.** > **Import Data** menu from the left pane.

| The Im       | The <b>Import Data</b> window appears. |           |              |              |        |                |               |                   |                   |                 |
|--------------|----------------------------------------|-----------|--------------|--------------|--------|----------------|---------------|-------------------|-------------------|-----------------|
| Import       | Import Data                            |           |              |              |        |                |               |                   |                   |                 |
| Home / Searc | ch Device / Import I                   | Data      |              |              |        |                |               |                   |                   |                 |
| Import File* |                                        | Device Im | port         |              |        |                |               |                   |                   |                 |
| Tenants*     |                                        |           |              | Display Name |        |                | So            | urce File*        |                   |                 |
| IoT          |                                        |           | $\checkmark$ | Display Name | 2      |                | ] []          | Browse.           | Import            | Clear           |
|              |                                        |           |              |              |        |                |               |                   |                   |                 |
| Upload De    | Upload Devices Status                  |           |              |              |        |                |               |                   |                   |                 |
| Tenants      | Display Name                           | Status    | Total Recs   | Successful   | Failed | Lns Successful | Lns<br>Failed | Submit Date       | Complete Date     | Submitted<br>By |
| IoT          | iotTestfa                              | COMPLETE  | 4            | 0            | 4      | 0              | 4             | February 18, 2016 | February 18, 2016 | IoTAdmin        |
| IoT          | iotTestSuccess                         | COMPLETE  | 4            | 4            | 0      | 4              | 0             | February 18, 2016 | February 18, 2016 | IoTAdmin        |
| IoT          | iotTest                                | COMPLETE  | 4            | 0            | 4      | 0              | 4             | February 18, 2016 | February 18, 2016 | IoTAdmin        |
| IoT          | iotTest                                | PENDING   | 0            | 0            | 0      | 0              | 0             | February 18, 2016 |                   | IoTAdmin        |
| IOT          | iotTest                                | PENDING   | 0            | 0            | 0      | 0              | 0             | February 18, 2016 |                   | IoTAdmin        |
| IoT          | iotTest                                | COMPLETE  | 1            | 0            | 1      | 0              | 1             | February 18, 2016 | February 18, 2016 | IoTAdmin        |
| IoT          | iotTest                                | COMPLETE  | 1            | 0            | 1      | 0              | 1             | February 18, 2016 | February 18, 2016 | IoTAdmin        |
| IoT          | iotTest                                | PENDING   | 0            | 0            | 0      | 0              | 0             | February 18, 2016 |                   | IoTAdmin        |
| IoT          | iotTest                                | COMPLETE  | 1            | 0            | 1      | 0              | 0             | February 17, 2016 | February 17, 2016 | IoTAdmin        |

#### Figure 4 Import devices

2. Enter the following details.

#### **Table 5 Import devices**

| Field        | Description                                                                                                    |  |  |  |  |
|--------------|----------------------------------------------------------------------------------------------------|--|--|--|--|
| Import File  | Select Device Import from the drop-down list.                                                                                                    |  |  |  |  |
| Tenants      | Select the tenant to which you want to add the assets.                                                                                                    |  |  |  |  |
| Display Name | Enter a name for this tenant of assets.                                                                                                    |  |  |  |  |
| Source File  | Click the <b>Browse</b> button to browse and select the file for uploading.                                                                                                    |  |  |  |  |
|              | The UIoT Platform DSM portal supports only the .txt or .csv file formats.                                                                                                    |  |  |  |  |
|              | The file should contain the Device Name, Manufacturer,<br>Model and Protocol (mandatory parameters) and Security<br>Type, Security Param, Master Key, Latitude and Longitude<br>(non-mandatory parameters). |  |  |  |  |

3. Click the **Import** button to upload the file. A confirmation message appears.

### 3.3.1 Bulk upload file format

The CSV/text files contains the following parameters.

#### Table 6 Bulk upload file parameters

| Name                                           | Requir<br>ed | Description                                                                                                    | Format         | Dependen<br>cy                                                              | Min – Max<br>length                     | Accepted Values                                                              |
|------------------------------------------------|--------------|----------------------------------------------------------------------------------------------------|----------------|-----------------------------------------------------------------------------|-----------------------------------------|------------------------------------------------------------------------------|
| Operation                                      | yes          | Operation to be<br>performed on<br>Asset                                                                                                    | String         | ENUM<br>dependen<br>t                                                       | Limited to<br>create, update,<br>delete | Create, Update, Delete                                                       |
| Device Name                                    | yes          | Device physical<br>name                                                                                                    | String         | No                                                                          | Min length-1<br>Max length-30           | Numbers with special<br>character combination<br>Example:<br>Asset_01_new_94 |
| Device Type                                    | Yes          | Type of device                                                                                                    | String         | ENUM<br>dependen<br>t                                                       | Limited to<br>GATEWAY and<br>SENSOR     | GATEWAY<br>SENSOR                                                            |
| Device Profile                                 | yes          | Combination of<br>make and model<br>of the device<br>separated by<br>hyphen (-)                                                                                     | String         | Dependen<br>t on the<br>device_pr<br>ofile_xml<br>table                     | Min-1<br>MAX-                           | Example:<br>Adeunis-Demokit                                                  |
| NetworkProvisio<br>ningEnabled                 | yes          | Flag to provision<br>asset on network                                                                                                    | Boolean        | Boolean<br>only                                                             | True                                    | True                                                                         |
| Host Name                                      | No           | Hostname<br>associated with<br>the device                                                                                                    | String         | No,                                                                         | Min-1<br>Max-30                         | IP or host URL<br>Example: 10.10.10.11,                                      |
| DisplayConfigur<br>ationName                   | No           | Display<br>configuration<br>assigned to the<br>device                                                                                                    | String         | No                                                                          | Min-1<br>Max-30                         | IP or host URL<br>Example: Displayprfile1,                                   |
| Asset Params                                   | yes          | Parameters of a<br>device such as<br>AppEUI,DevEUI,I<br>atlongpref,<br>latitude,<br>longitude                                                                       | String         | Latlongpr<br>ef limited<br>to<br>"SelfLocat<br>ed,<br>Network<br>and fixed" | Min 1<br>Max 30                         | Example:<br>AppEUI#0088AB5423223<br>233,DevEUI#0088AB5423<br>223231          |
| Asset Params<br>(AppEUI,<br>DevEUI)            | Yes          | Identifies the<br>device.<br>hexadecimal<br>values are<br>accepted                                                                                                  | Hexa<br>String |                                                                             | Min & Max<br>Length<br>16               | AppEUI#0088AB5423223<br>233,<br>DevEUI#0088AB5423223<br>231                  |
| Asset Params<br>(Latlongpref<br>= selfLocated) | No           | Self-located<br>Usually values<br>are populated<br>based on the<br>payload<br>decoding<br>Note: The lat<br>long data are not<br>required during<br>a device upload. |                | Lat/Long<br>param<br>names<br>should be<br>latitude2,<br>longitude<br>2     |                                         | latlongpref#selfLocated,<br>latitude2#48.4325,<br>longitude2#2.233           |
| Asset Params<br>(Latlongpref<br>= Network)     | No           | Network located.<br>Lat long values<br>provided by                                                                                                    |                | Lat/Long<br>param<br>names<br>should be                                     |                                         | latlongpref#network,<br>latitude#22.4325,<br>longitude#23.23                 |

|                              |     | LoRa Gateway          |            | latitude,          |                   |                                               |
|------------------------------|-----|-----------------------|------------|--------------------|-------------------|-----------------------------------------------|
|                              |     | Antenna               |            | longitude          |                   |                                               |
|                              |     | Note: The lat         |            |                    |                   |                                               |
|                              |     | long data are not     |            |                    |                   |                                               |
|                              |     | required during       |            |                    |                   |                                               |
|                              |     | upload                |            |                    |                   |                                               |
| Asset Params                 | No  | Fixed                 |            | Lat/Long           |                   | latlongpref#fixed,                            |
|                              |     |                       |            | param              |                   | latitude1#88.4325,                            |
| (Lationgpret<br>= Fixed)     |     | User input            |            | names<br>should he |                   | iongitude 1#28.255                            |
| T IACU)                      |     | long.                 |            | Latitude1,         |                   |                                               |
|                              |     |                       |            | longitude1         |                   |                                               |
|                              |     | Note: If the user     |            |                    |                   |                                               |
|                              |     | fixed Lat long for    |            |                    |                   |                                               |
|                              |     | a device.             |            |                    |                   |                                               |
| Asset Params                 | No  | Shows whether         | Boolean    |                    |                   | True / false                                  |
| (AppKov                      |     | security key is       |            |                    |                   |                                               |
| = True)                      |     | device or not         |            |                    |                   |                                               |
| Asset Params                 | No  | Shows whether         | Boolean    |                    |                   | True/false                                    |
|                              |     | decoding is           |            |                    |                   |                                               |
| (DecodingEnabl<br>ed = True) |     | device or not         |            |                    |                   |                                               |
| Network Params               | yes | Parameters of         | String     | Depended           | Depended on       | Example:                                      |
|                              |     | the device such       |            | on the             | the device        |                                               |
|                              |     | as<br>AppELII DovELII |            | device             | profile attribute | AppEUI#0088AB5423223                          |
|                              |     | KeyManagerID,         |            | attribute          |                   | 223231                                        |
|                              |     |                       |            |                    |                   |                                               |
|                              |     | ServiceProfileID      |            |                    |                   |                                               |
|                              |     | ClientID              |            |                    |                   |                                               |
| NetworkParams                | yes | Identifier for the    | String     |                    | Defined in the    | Example:                                      |
|                              |     | device                |            |                    | device profile    |                                               |
| (AppEUI,<br>DevEUI)          |     |                       |            |                    |                   | AppEUI#0088AB5423223<br>233 DevEUI#0088AB5423 |
|                              |     |                       |            |                    |                   | 223231                                        |
| NetworkParams                | yes | Identifies the        | String     | If the             | Max 255 char      | KeyManagerID#                                 |
| (KovManagorID)               |     | Key Manager           |            | value is           |                   | LNSInfernalKMS                                |
| (Reymanagend)                |     | deliver the           |            | in the csv         |                   |                                               |
|                              |     | device AppSKey        |            | file, the          |                   |                                               |
|                              |     |                       |            | default            |                   |                                               |
|                              |     |                       |            | LNSIntern          |                   |                                               |
|                              |     |                       |            | alKMS is           |                   |                                               |
|                              |     |                       | <u>Chi</u> | taken.             |                   | <b>F</b> a such                               |
| NetworkParams                | yes | Identifies a set of   | String     | It the<br>value is | MAX 255 char      | Example:                                      |
| (ServiceProfileID            |     | defines the LNS       |            | not found          |                   | ServiceProfileID#NB4                          |
| )                            |     | behavior to           |            | in the CSV         |                   |                                               |
|                              |     | adapt the device      |            | file, the          |                   |                                               |
|                              |     | raulo parameters      |            | UEIdUIÍ            |                   |                                               |

|                                        |     |                                                                           |        | value NB3                                                             |                       |                                   |
|----------------------------------------|-----|---------------------------------------------------------------------------|--------|-----------------------------------------------------------------------|-----------------------|-----------------------------------|
| NetworkParams<br>(DeviceProfileID<br>) | No  | Identifies a set of<br>parameters that<br>defines the<br>device           | String | If not<br>available,<br>a default<br>profile is                       | Max 255 char          | Example:<br>DeviceProfileID#12vg4 |
|                                        |     | capabilities<br>(Example:<br>FCntUp/FCntDo<br>wn 16 or 32 bits<br>format) |        | applied by<br>the LNS.                                                |                       |                                   |
| NetworkParams                          | Yes | An identifier<br>associated to the                                        | String | LNS does<br>not verifv                                                | 255 characters<br>max | Example:                          |
| (ClientID)                             |     | client (the<br>service provider)<br>by the IT system                      |        | the<br>validity of<br>this value                                      |                       | ClientID#EWM123                   |
| NetworkParams                          | Yes | An identifier<br>associated to the                                        | String | LNS does<br>not verifv                                                | 255 characters<br>max | Example:                          |
| (DevicelD)                             |     | device by the IT<br>system                                                |        | if another<br>device is<br>already<br>declared<br>with this<br>value. |                       | DeviceID#67654                    |
| NetworkParams                          | No  | Additional field                                                          | String | lf absent,<br>the value                                               | 255 characters        | Example:                          |
| (Custom1)                              |     | by the CRM                                                                |        | is set to<br><null> by<br/>the LNS.</null>                            | Indx                  | Custom1#1234Custom1               |
| NetworkParams                          | No  | Additional field                                                          | String | lf absent,<br>the value                                               | 255 characters        | Example:                          |
| (Custom2)                              |     | by the CRM                                                                |        | is set to<br><null> by<br/>the LNS.</null>                            |                       | Custom2#1234Custom2               |
| NetworkParams                          | No  | Additional field                                                          | String | If absent,                                                            | 255 characters        | Example:                          |
| (Custom3)                              |     | by the CRM                                                                |        | is set to<br><null> by<br/>the LNS.</null>                            | IIIdA                 | Custom3#1234Custom3               |
| NetworkParams                          | No  | Additional field                                                          | String | lf absent,<br>the value                                               | 255 characters        | Example:                          |
| (Custom4)                              |     | by the CRM                                                                |        | is set to<br><null> by<br/>the LNS.</null>                            |                       | Custom4#1234Custom4               |
| NetworkParams                          | No  | Additional field<br>that can be set                                       | String | If absent,<br>the value                                               | 255 characters<br>max | Example:                          |
| (Custom5)                              |     | by the CRM                                                                |        | is set to<br><null> by<br/>the LNS.</null>                            |                       | Custom5#1234Custom5               |
| NetworkParams                          | No  | Locked: The<br>device cannot                                              | String | ENUM                                                                  | Locked                | Example:                          |
| (AdministrativeS<br>tate)              |     | access the<br>network; the                                                |        | Locked                                                                | Unlocked              | AdministrativeState#Unlo<br>cked  |
|                                        |     | this device are                                                           |        | Uniocked                                                              |                       |                                   |
|                                        |     | Ignored                                                                   |        | If absent,<br>the value                                               |                       |                                   |

| Unlocked: The | is set to |  |
|---------------|-----------|--|
| device can    | Unlocked  |  |
| access the    | by the    |  |
| network       | LNS.      |  |

Network parameters and asset parameters should be enclosed inside brackets ([ and ]) and the parameters should be placed in the following order:

- 1. Network Parameter
- 2. Asset Parameter

The key and value are separated by a hash (#). Sign.

# Chapter 4 Manage device data

You should register applications and devices on the UIoT Platform for exchanging or storing device data. UIoT Platform provides a REST based interface for registering devices. After registering the devices, you can access the data from devices, operations, and capabilities from applications by calling their parameters and operations.

### 4.1 Register a device on UIoT Platform

The following example shows API commands for registering a device, which are sent from a remote gateway or an application.

```
POST: http://206.164.250.140/davc/m2m/HPE IoT?ty=2
HEADERS:
X-M2M-Origin : ApplicationResourceId
X-M2M-RI : RI 10142015 1345
Authorization: NDIxNDU1NTIwOTk1NjA4NDI4NjpDR1RCU0NFQ1pH
Body
{"m2m:ae":
   {
    "resourceType": 2,
    "resourceID": null,
    "parentID": "842",
    "creationTime": null,
    "lastModifiedTime": null,
    "labels": [],
    "name": "Demo TV",
    "accessControlPolicyIDs": [],
    "expirationTime": null,
    "announceTo": [],
    "announcedAttribute": [],
    "appName": "Demo TV",
    "appID": "Demo TV",
    "aeid": "Demo TV",
    "pointOfAccess": [
         "http://206.164.250.140/davc//echoTest"
    ],
    "ontologyRef": "http://ontologyUrl",
    "nodeLink": "Demo TV",
    "childResource": [],
    "containerOrGroupOrAccessControlPolicy": []
   }
}
Response Headers
1. Status Code: 201 Created
2. Connection: Keep-Alive
3. Content-Length: 518
4. Content-Type: application/vnd.onem2m-res+json

    Content-Type: application/vnd.onem2.
    Date: Wed, 14 Oct 2015 06:18:12 GMT
    Server: Apache-Coyote/1.1
    X-M2M-RI: RI_10142015_1

    X-M2M-RSC: 2001
    X-M2M-Origin: HPE_IOT

10. Content-Location: HPE_IoT/16da4362d79
```

```
Response Body
{
    "m2m:ae":
    {
        "rty": 2,
        "ri": "843",
        "pi": "842",
        "ct": null,
        "lt": null,
        "lbl": [],
        "rn": "Demo TV",
        "acpi": [],
        "et": null,
        "at": [],
        "aa": [],
        "apn": "Demo TV",
        "api": "Demo TV"
        "aei": "Demo TV",
        "poa": [
             "http://206.164.250.140/davc//echoTest"
        ],
        "or": "http://ontologyUrl",
        "nl": "843",
        "ch": [],
        "containerOrGroupOrAccessControlPolicy": []
    }
}
```

#### 4.2 Access data from a device

The following example shows the API read commands sent from an application to read latest data from a device.

```
GET: http://206.164.250.140/davc/m2m/HPE IoT/deviceName/default/latest
X-M2M-Origin : ApplicationResourceId
X-M2M-RI : RI 10142015 1346
Authorization: NDIxNDU1NTIwOTk1NjA4NDI4NjpDR1RCU0NFQ1pH
Response
1. Status Code: 201 Created
2. Connection: Keep-Alive
3. Content-Length: 605
4. Content-Type: text/html
5. Date: Wed, 14 Oct 2015 07:00:17 GMT
6. Server: Apache-Coyote/1.1
7. X-M2M-RI: RI_10142015 1346
8. X-M2M-RSC: 2001
9. X-M2M-Origin: HPE_IoT
   Response Body:
[
    {
        "m2m:cin": {
            "rty": 4,
```

```
"ri": "3 6917201895583037906",
            "pi": "4331878012081649688",
            "ct": "2016-06-13 19:33:24.838",
            "lt": "2016-06-13 19:33:24.838",
            "lbl": [],
            "rn": "Readings",
            "et": "2016-06-13 19:33:24.83",
            "at": [],
            "aa": [],
            "st": 0,
            "cr": null,
            "cnf": null,
            "cs": 0,
            "or": null,
"con":
"{\"AccelerometerTriggered\":\"true\",\"Button1Pushed\":\"true\",\"Temperature\"
:\"27\",\"BatteryVoltage\":\"411\",\"MessageTime\":\"2014-11-
03T10:58:00.148+05:30\",\"Latitude\":\"69\",\"Longitude\":\"103\",\"FCntUp\":\"4
10\",\"RSSI\":\"410\",\"SNR\":\"410\",\"DateTime\":\"2014-11-
03T10:58:00.148+05:30\"}"
        }
    },
    {
        "m2m:cin": {
            "rty": 4,
            "ri": "3 7440385847292547028",
            "pi": "4331878012081649688",
            "ct": "2016-06-14 14:16:01.997"
            "lt": "2016-06-14 14:16:01.997",
            "lbl": [],
            "rn": "36857133a3c",
            "et": "2016-06-14 14:16:01.991",
            "at": [],
            "aa": [],
            "st": 0,
            "cr": null,
            "cnf": null,
            "cs": 0,
            "or": null,
"con":
"{\"AccelerometerTriggered\":\"true\",\"Button1Pushed\":\"true\",\"Temperature\"
:\"27\",\"BatteryVoltage\":\"411\",\"MessageTime\":\"2014-11-
03T10:58:00.148+05:30\", \"Latitude\":\"69\", \"Longitude\":\"103\", \"FCntUp\":\"4
10\",\"RSSI\":\"410\",\"SNR\":\"410\",\"DateTime\":\"2014-11-
03T10:58:00.148+05:30\"}"
        }
```

### 4.3 Post data to UIoT Platform

The following example shows API commands for posting data from a device to the UIoT Platform.

```
POST http://206.164.250.140/davc/m2m/HPE_IoT/deviceName/default?ty=4&rt=3
HEADERS:
X-M2M-Origin : ApplicationResourceId
```

```
X-M2M-RI : RI 10142015 1347
Authorization: NDIxNDU1NTIwOTk1NjA4NDI4NjpDR1RCU0NFQ1pH
Request Body:
{
    "m2m:cin": {
"con":
"{\"AccelerometerTriggered\":\"true\",\"Button1Pushed\":\"true\",\"Temperature\"
:\"27\",\"BatteryVoltage\":\"411\",\"MessageTime\":\"2014-11-
03T10:58:00.148+05:30\",\"Latitude\":\"69\",\"Longitude\":\"103\",\"FCntUp\":\"4
10\",\"RSSI\":\"410\",\"SNR\":\"410\",\"DateTime\":\"2014-11-
03T10:58:00.148+05:30\"}"
RESPONSE:
Headers:
1. Status Code: 201 Created
2. Connection: Keep-Alive
3. Content-Length: 951
4. Content-Type: text/html
5. Date: Wed, 14 Oct 2015 12:02:57 GMT
6. Server: Apache-Coyote/1.1
7. X-M2M-RI: RI 10142015 1347
8. X-M2M-RSC: 2001
9. Content-Location: HPE_IoT/16da4362d79/default/36857133a3c
10. X-M2M-Origin: HPE IoT
Response body:
{
    "m2m:cin": {
         "rty": 4,
         "ri": "HPE_IOT/16da4362d79/default/36857133a3c",
         "pi": "HPE_IoT/16da4362d79/default",
         "ct": "2016-06-14 14:16:01.997",
         "lt": "2016-06-14 14:16:01.997",
        "lbl": [],
         "rn": "36857133a3c",
         "et": "2016-06-14 14:16:01.991",
         "at": [],
         "aa": [],
        "st": 0,
        "cr": null,
        "cnf": null,
         "cs": 0,
         "or": null,
"con":
"{\"AccelerometerTriggered\":\"true\",\"Button1Pushed\":\"true\",\"Temperature\"
:\"27\",\"BatteryVoltage\":\"411\",\"MessageTime\":\"2014-11-
03T10:58:00.148+05:30\",\"Latitude\":\"69\",\"Longitude\":\"103\",\"FCntUp\":\"4
10\",\"RSSI\":\"410\",\"SNR\":\"410\",\"DateTime\":\"2014-11-
03T10:58:00.148+05:30\"}"
    }
```

# Chapter 5 Managing codecs

Codec is attached as a plug-in component in the UIoT Platform. You can add, enable, or disable codecs dynamically without rebooting or redeploying the DAV module.

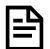

**NOTE:** If a codec is overwritten from the DSM portal UI, reboot or redeploy the DAV module.

## 5.1 Codec interfaces for third-party

Third-party software responsible for codec development, implements the following contract. This contract is provided as a JAR file to the third-party developers. This JAR has a dependency for both third-party developer and UIoT Platform.

The supporting classes of this abstract class are as follows:

```
public abstract class AbstractCodec implements Codec {
    boolean enabled;
    public boolean isEnabled() {
        return enabled;
    }
    public void setEnabled(boolean enabled) {
        this.enabled = enabled;
    }
}
```

The third-party codec should extend the abstract class. The AbstractCodec implements the codec interface. Third-party codec development must implement the methods of codec interface.

```
public interface Codec {
   public CodecIOBase encode(CodecIOBase codecIOBase) throws CodecException;
   public CodecIOBase decode (CodecIOBase codecIOBase) throws CodecException;
   public String getUniqueCodecIdentifier() throws CodecException;
   public String getCodecName() throws CodecException;
   public String getCodecDescription() throws CodecException;
   public String getCodecVersion() throws CodecException;
public class CodecException extends Exception {
   public CodecException(String message) {
        super(message);
public class CodecIOBase{
    ExecutionStatus executionStatus; //Used for returning success(true) or
failure( for encode/decode
   Map<String, String> codecStringInputOutput;
   Map<String,byte[]> codecBinaryInputOutput;
   Map<String,Object> codecObjectInputOutput;
public enum ExecutionStatus {
        success(1),
        failure(2),
        suspended(3);
```

### 5.2 Codec Log4J dependency for third-party

Following is the Log4J dependency expressed in terms of Maven.

Each third-party codec includes the unique logging path as described here.

```
log4j.rootLogger=DEBUG, file
log4j.appender.file.File=<CodecImplementor>/<deviceVendor>/<CodecName>/<CodecCla
ssVersion>/<CodecName>.log
log4j.appender.file.MaxFileSize=10MB
log4j.appender.file.MaxBackupIndex=10
log4j.appender.file.layout=org.apache.log4j.PatternLayout
log4j.appender.file.layout=org.apache.log4j.PatternLayout
log4j.appender.file.layout.ConversionPattern=%d{yyyy-MM-dd HH:mm:ss} %-5p
%c{1}:%L - %m%n
```

### 5.3 Develop third-party codec

UIOT Platform codec server framework uses a ServiceLoader to load the third-party codec. The third party codec must conform to the following directory structure.

```
    Adx
    Action Structure
    Structure
    Structure
    Structure
    Structure
    Structure
    Structure
    Structure
    Structure
    Structure
    Structure
    Structure
    Structure
    Structure
    Structure
    Structure
    Structure
    Structure
    Structure
    Structure
    Structure
    Structure
    Structure
    Structure
    Structure
    Structure
    Structure
    Structure
    Structure
    Structure
    Structure
    Structure
    Structure
    Structure
    Structure
    Structure
    Structure
    Structure
    Structure
    Structure
    Structure
    Structure
    Structure
    Structure
    Structure
    Structure
    Structure
    Structure
    Structure
    Structure
    Structure
    Structure
    Structure
    Structure
    Structure
    Structure
    Structure
    Structure
    Structure
    Structure
    Structure
    Structure
    Structure
    Structure
    Structure
    Structure
    Structure
    Structure
    Structure
    Structure
    Structure
    Structure
    Structure
    Structure
    Structure
    Structure
    Structure
    Structure
    Structure
    Structure
    Structure
    Structure
    Structure
    Structure
    Structure
    Structure
    Structure
    Structur
```

The com.hpe.iot.codec.AbstractCodec file must contain the qualified name of implementation class that implements codec interface.

For example, com.hpe.iot.codec.adx.lora.version1\_2\_2.CodecImpl, third-party codecs must set the UniqueCodecIdentifier with a unique ID provided by the HPE delivery team.

For example:

public String getUniqueCodecIdentifier() throws CodecException {
 return "uniqueId";

This ID is a unique identifier of the codec in the UIoT Platform. Following is a list of unique Codec Identifiers.

| Unique Codec Identifier |
|-------------------------|
| Bleeper                 |
| Adeunis DEM             |
| ARF Pulse Meter         |
| AdeunisNetCoverage      |
| InO_ILD                 |
|                         |

#### 5.4 UIoT Platform codec server framework

Codec Server Framework uses ServiceLoader to dynamically load the third-party codecs. The key to this design having single CodecContext available to the DAV module. CodecContext is a singleton spring class managed by the DAV root spring application context.

The framework is designed to use only one instance of the Codec. A Codec is stateless. The CodecIOBase is the primary IO for the codec. As CodecIOBase preserves state, a new instance is required for exchange of data.

CodecContext is a spring managed Single class that loads the Codec whichever codec is available under /hpe/codec directory during boot strap. Whenever a third-party code jar is available, the "reloadCodec" method of CodecContext should be invoked so that it reloads the codecs.

When a codec is loaded, its default status is disabled. When the codec is enabled by using the "setEnabled" method, it becomes ready for use. Important methods of the CodecContext are as follows:

```
public class CodecContext {
    public CodecIOBase encode (String uniqueCodecIdentifier, CodecIOBase
codecIOBase) throws CodecException, IOException
   public CodecIOBase decode (String uniqueCodecIdentifier, CodecIOBase
codecIOBase) throws CodecException, IOException
   private void loadCodecs() throws IOException, CodecException;
   public String getCodecName(String uniqueCodecIdentifier) throws
CodecException;
   public String getCodecDescription(String uniqueCodecIdentifier) throws
CodecException;
   public String getCodecVersion(String uniqueCodecIdentifier) throws
CodecException;
   public String reloadCodec(String uniqueCodecIdentifier) throws
CodecException;
   public boolean isEnabled (String uniqueCodecIdentifier) throws
CodecException;
   public boolean setEnabled(String uniqueCodecIdentifier,Boolean throws
CodecException;
```

```
1. Upload the third-party codec to the following directory:
    /hpe/codec/
    <CodecImplementor>/<deviceVendor>/<CodecName>/<CodecClassVersion>/<CodecName>
    .jar
    For example
    /hpe/codec/nke/nke-tic/1 0/nke-tic.jar
```

2. After uploading the codec to this directory, the CodecContext loads it automatically.

However, the codec remains disabled till it is enabled.

Any usage call for the codec starts a check to see if the codec exists and is enabled. If any condition is false, the codec returns a message stating the codec is not available for use.

### 5.5 Data model and DAO

This table is created when installing the platform. The table shows the codec and its current status.

```
Create Table codec(
	Unique_codec_identifier character varying(10) not null,
	Codec_name character varying(100),
	Codec_description character varying(1000),
	Codec_version character varying (10),
	Enabled Boolean,
	String lifecycleStatus character varying (10)
)
```

#### 5.6 UIoT Platform codec API for UI

A new controller is added to the DAV for CodecUI. All access from the UI to the codec is through the REST API exposed through this controller.

The REST controller gets the application wide CodecContext injected. The REST APIs are wrappers over the methods exposed by the CodecContext.

The following is the REST API:

```
//Returns Codec Name
@RequestMapping(value = "/3rdparty/codec/getCodecName", method =
RequestMethod.GET, produces = { MediaType.APPLICATION JSON VALUE })
public String getCodecName(@RequestParam("ungcodecid") String ungcodecid,
HttpServletRequest req) throws CodecException, IOException {
//Returns Codec Version
@RequestMapping(value= "/3rdparty/codec/getCodecVersion", method =
RequestMethod.GET, produces = { MediaType.APPLICATION JSON VALUE })
public String getCodecVersion(
               @RequestParam("unqcodecid") String unqcodecid,
               HttpServletRequest req) throws CodecException {
//Returns Codec Description
@RequestMapping(value = "/3rdparty/codec/getCodecDesc", method =
RequestMethod.GET, produces = { MediaType.APPLICATION JSON VALUE })
   public String getCodecDesc(@RequestParam("unqcodecid") String unqcodecid,
               HttpServletRequest req) throws CodecException {
//Return status of the given Codec
@RequestMapping(value = "/3rdparty/codec/getCodecStatus", method =
RequestMethod.GET, produces = { MediaType.APPLICATION JSON VALUE })
   public Boolean getCodecStatus(
               @RequestParam("unqcodecid") String unqcodecid,
               HttpServletRequest req) throws CodecException {
//Enables or disables Codec
```

Clea

Actio

Status

#### 5.7 Import codecs using DSM portal UI

You can add, enable, or disable a codec dynamically without rebooting or redeploying the DAV module. If the codec is overwritten through the DSM portal UI, reboot or redeploy the DAV application.

You can import the required codecs. Use the following procedure to import codecs.

1. Select the **Device Mgmt.** > **Import Codec** menu from the left pane.

Codec Name

| 2. | The Import Cod             | The <b>Import Codec</b> window appears. |                 |                     |               |  |  |  |  |  |
|----|----------------------------|-----------------------------------------|-----------------|---------------------|---------------|--|--|--|--|--|
|    | Import Codec               |                                         |                 |                     |               |  |  |  |  |  |
|    | Home / Search Device / Imp | port Codec                              |                 |                     |               |  |  |  |  |  |
|    | Codec Identifier *         | Codec Name *                            | Codec Version * | Codec Description * | Source File * |  |  |  |  |  |
|    | Codec Identifier           | Codec Name                              | Codec Version   | Codec Description   | Browse.       |  |  |  |  |  |
|    |                            |                                         |                 |                     |               |  |  |  |  |  |

Codec Version

#### Figure 5 Import Codec

Codec(s) Available

No data found.

By default, the codec status is disabled. Use the Action button to toggle between enable and disable actions. 3. Enter the required details.

Codec Description

#### Table 7 Import codecs

| Field             | Description                                                                 |
|-------------------|-----------------------------------------------------------------------------|
| Codec Identifier  | Enter a unique ID for the codec. This ID is used to identify the particular |
|                   | implementation of encoding and decoding.                                    |
| Codec Name        | Enter a name for the codec.                                                 |
| Codec Version     | Enter the version of the codec.                                             |
| Codec Description | Enter a description for the codec.                                          |
| Source File       | Click the <b>Browse</b> button to browse and select the file for uploading. |
|                   |                                                                             |
|                   | The UIoT Platform DSM portal supports JAR file format.                      |

4. Click the **Upload** button.

After the codec JAR file is uploaded, the file is added to the /hpe/codec/ directory and the codec details are stored in the Codec table in the UIoT platform database.

### 5.8 Codec server framework and contract deployment

The UIoT platform codec server framework is packaged as dav.war. All source code is available under dav.

The UIoT platform codec interface is packaged as IOTCodecContract.jar. This is a dependency dav and the thirdparty codecs.

### 5.9 Encoding and decoding

#### Decoding

The codec library should accept the clear text string, process the same according to the device-specific decoding. Return the key value pair of decoded data.

For example:

Input:

a95ffj7493qutfee

Output:

```
Temperature: 20
Latitude: 40.12
Longitude: 2.54
```

#### Encoding

The codec library should accept the key value pair of the data, process the same according to the device specific encoding, and return the encoded string data.

For example:

Input:

| Temperature  | : 20 |
|--------------|------|
| Latitude: 40 | 0.12 |
| Longitude: 2 | 2.54 |

Output:

a95ffj7493qutfee

# Chapter 6 Integrate external key store

Currently, the UIoT platform has the internal key store, where the keys (AppKey/AppSessionKey) are stored corresponding to the devices with version ID. The UIoT platform supports integration of external key store.

## 6.1 Current—KeyStore table

Keys (LoRaWAN specific) are uploaded via the UIoT DSM portal for a device ID and stored in the keystore table with the keywrap (using the master key).

To integrate an external keystore, get the App key or AppSession key based on the parameters such as AppNonce, DevNonce, and NetId. These parameters are specific to LoRa network.

Based on the join request/accept, get the AppKey/AppSession key from the external key store and store it in the internal key store.

| logical_name  | device<br>id | keyset | key_value                                                                                                    | key_ver | key_algori<br>thm | masterkey_<br>ver |
|---------------|--------------|--------|----------------------------------------------------------------------------------------------------|---------|-------------------|-------------------|
| АррКеу        | 1            | 2      | B087CF619BBF6BE5090F906809D46A<br>DBB087CF619BBF6BE5090F906809D4<br>6ADB8C512E7A784C5D656426438A691<br>A3052 | 1       | 1                 | 5                 |
| АррКеу        | 1            | 2      | B087CF619BBF6BE5090F906809D46A<br>DBB087CF619BBF6BE5090F906809D4<br>6ADB8C512E7A784C5D656426438A691<br>A3052 | 2       | 1                 | 5                 |
| AppSessionKey | 1            | 2      | 5791A05832E0AF48B251BFB62845DD0<br>8A80B1D5E904D7ECF04DB62D22ED98<br>34A8C512E7A784C5D656426438A691A<br>3052 | 1       | 1                 | 5                 |
| AppSessionKey | 1            | 2      | 5791A05832E0AF48B251BFB62845DD0<br>8A80B1D5E904D7ECF04DB62D22ED98<br>34A8C512E7A784C5D656426438A691A<br>3052 | 2       | 1                 | 5                 |

#### Table 8 KeyStore table

### 6.2 Map new KeyStore with parameters

The parameters for the AppKey/AppSession key are maintained in a property file.

For example, Iot.keystore.parameter.list=AppNonce,DevNonce,NetId,Xyz

The mapping of the parameters should be similar to the following:

#### Table 9 KeyStore parameter mapping

| Device Id ParamKey | ParamValue | KeyVersion |
|--------------------|------------|------------|
|--------------------|------------|------------|

| 1 | AppNonce     | 1Aeiu50=      | 1 |
|---|--------------|---------------|---|
| 1 | DevNonce     | 1Hfk#dow=     | 1 |
| 1 | NetId        | 1DFJduen=     | 1 |
| 1 | Xyz          | 1Sldkfj       | 1 |
| 1 | logical_name | АррКеу        | 1 |
| 1 | AppNonce     | 2Aeiu50=      | 2 |
| 1 | DevNonce     | 2Hfk#dow=     | 2 |
| 1 | NetId        | 2DFJduen=     | 2 |
| 1 | Xyz          | 1Dkljfh       | 2 |
| 1 | Logical_name | АррКеу        | 2 |
| 1 | AppNonce     | 1Aeiu50=      | 1 |
| 1 | DevNonce     | 1Hfk#dow=     | 1 |
| 1 | NetId        | 1DFJduen=     | 1 |
| 1 | Xyz          | 1Sldkfj       | 1 |
| 1 | logical_name | AppSessionKey | 1 |
| 1 | AppNonce     | 2Aeiu50=      | 2 |
| 1 | DevNonce     | 2Hfk#dow=     | 2 |
| 1 | NetId        | 2DFJduen=     | 2 |
| 1 | Xyz          | Dkljfh        | 2 |
| 1 | Logical_name | AppSessionKey | 2 |

### 6.3 Keystore integration workflow

The keystore integration workflow is similar to the following:

- Join Request/Accept
- Uplink Message
- Downlink Message

#### 6.3.1 Join request/accept

- 1. DAV (NIP) receives the join request/accept messages.
- 2. Retrieve the device ID based on the AppEUI and DevEUI.
- 3. Get the keyStore parameter keys from the Iot.keystore.parameter.list property file. (This file is cached)
  - AppNonce,
  - DevNonce,
  - NetId,
  - Xyz
- 4. Get the values for the keys from the message.
- 5. Get the AppSession key from external KeyStore based on these keyStore parameters.
  - UIOT platform has an adaptor-based approach to retrieve the key from the external source.
    - Adaptor implements the interface defined, so that to integrate a new key store, develop an adaptor and the configuration changes come from the UIoT platform.

The adaptor is responsible to connect the external key store and fetch the key based on the parameters provided via the interface. The connection to the external key store is specific to the adaptor (for KMS, it is REST based API calls).

The package for the external key store adaptor can be picked from a property file.

- 6. Store the AppKey/AppSession key (withKeyWrap) for the device ID and get the key version for the same from internal keystore.
- 7. Add entries to KeyStore\_Param\_Mapping table with the device ID, parameters, and version.
- 8. Store the updated message.

9. Select the routing rule and forward the message to the application.

#### 6.3.2 Uplink Message

- 1. DAV (NIP) receives the uplink message.
- 2. Retrieve the device ID based on the AppEUI and DevEUI.

// device id=from asset params view appeui= , deveui=

3. Get the latest key for the given device ID from the internal keystore.

```
//Only if asset_parameters, for the device_id, if appKey=true, then do
decrypt ..
```

- 4. Get unmask key from the module passing AppNonce,
  - DevNonce,
  - NetId,
  - Lora-dev-adr

//Unmask the key based on master key

- 5. Decrypt the payload in the message based on the unmasked key.
- 6. Append the clear text (decrypted) message to the message
- 7. Add the LORA-FRMPayload clear text to the message
- 8. Decode the clear text, based on the decode methodology for the device (based on device profile)
- 9. Select from asset\_parameters for the device\_id if key="DecodingEnabled" and value=true, If the value is true, it decodes and appends it to the JSON as captured object.
- 10. Select the device pfofile id from asset where resource id=device id.
- Select messageformat device\_profile\_parameters\_view where resource\_id=device\_profile\_id messageformat is the codeuniqueid.
- 12. Store the updated message.

//Store in containerInstance table

- 13. Select the routing rule and forward the message to the application.
- 14. Call the async http get from existing code.

#### 6.3.3 Downlink Message

- 1. DAV (NIP) receives the downlink message.
- 2. Retrieve the device ID based on the AppEUI and DevEUI.

// Get the parent id from the contanerInstance which is device id

- 3. Check if decrypt is enabled.
- 4. Get the key from asset\_nounce\_parameters where device\_id=, and get the key\_value.
- 5. Get the latest key for the given device ID from the internal keystore.
- 6. Unmask the key based on master key.
- 7. Encrypt the clear text payload in the message based on the unmasked key.
- 8. Append the encrypted payload to the message.
- 9. Store the updated message. //Update the row
- 10. Push the stored message to the device.

# Chapter 7 Certify the devices

After onboarding the devices to the UIoT platform, you should verify the devices to see whether they are compliant to the UIoT platform and the other management applications running on it.

The checklists and guidelines for device verification and certification are available. For more details, contact the HPE support and integration team.

## Appendix A Key store interface

The external key store integration adaptor should implement the following interface.

```
package com.hpe.iot.keyStore;
import java.io.Serializable;
import java.util.Map;
public interface KeyStoreIntf extends Serializable {
   /**
    * Returns key corresponding to the key and values provided in the parameter
map.
    * Return null in case no key is available for the provided parameter map.
    * @param keyMap
   * @return key as a string.
    */
   String getKey(Map<String, String> keyMap);
   /**
    * Returns true if key is available for the provided parameter map.
   * Returns false if key is not available for the provided parameter map.
    * @param keyMap
    * @return true/false
    */
   boolean isKeyAvailable(Map<String, String> keyMap);
```

## Appendix B Sample of CodecImplementation

The following is a sample CodecImplementation: package com.hpe.iot.codec.adx.lora.version2

```
import java.util.HashMap;
import java.util.Map;
import org.apache.log4j.Logger;
import org.json.JSONException;
import org.json.JSONObject;
import com.hpe.iot.codec.AbstractCodec;
import com.hpe.iot.codec.CodecException;
import com.hpe.iot.codec.CodecIOBase;
public class CodecImpl extends AbstractCodec {
   private byte[] mbytearray;
   private Map<String, String> codecStringInputOutput;
  private JSONObject jsonObject;
  private String jsonString;
   final static Logger logger = Logger.getLogger(CodecImpl.class);
  public CodecIOBase encode(CodecIOBase codecIOBase) throws CodecException {
   codecIOBase.getCodecStringInputOutput();
    CodecIOBase codecIOBase1 = new CodecIOBase();
   codecIOBase1.setCodecStringInputOutput(codecStringInputOutput);
   return codecIOBase;
   }
   public String getUniqueCodecIdentifier() throws CodecException {
         String uid = "2";//This should be InO ILD
         return uid;
   }
   public String getCodecName() throws CodecException {
         return "Adeunis codec ";
   }
   public String getCodecDescription() throws CodecException {
         return "Adeunis uplink 12 bytes downlink 8 bytes";
   public String getCodecVersion() throws CodecException {
         return "0.1";
   }
   public CodecIOBase decode(CodecIOBase codecIOBase) throws CodecException {
   logger.info("Entered third party decoding Module");
   Map<String, String> Payload = codecIOBase.getCodecStringInputOutput();
   String value = Payload.get("LORA-FRMPayloadClearText");
    // String value ="0102020302010A010203";
   int len = value.length();
   byte[] byteArray = new byte[len / 2];
   char a, b;
    // Start: Convert the Hex String into a Byte Array
    for (int i = 0; i < len; i += 2) {
```

```
a = value.charAt(i);
        b = value.charAt(i + 1);
        byteArray[i / 2] = (byte) ((Character.digit(a, 16) << 4) + Character</pre>
                         .digit(b, 16));
      // End: Convert the Hex String into a Byte Array
      mbytearray = byteArray;
      try {
            jsonObject = CaptureData();
            logger.info("Json object is" + jsonObject);
      } catch (JSONException e) {
            // TODO Auto-generated caCapturedObjectstch block
            e.printStackTrace();
      logger.info("Converting the JsonObject to String");
      jsonString = jsonObject.toString();
      codecStringInputOutput = new HashMap<String, String>();
      codecStringInputOutput.put("CapturedObjects", jsonString);
      codecIOBase.setCodecStringInputOutput(codecStringInputOutput);
      return codecIOBase;
}
public boolean setUniqueCodecIdentifier() {
      return true;
}
public JSONObject CaptureData() throws JSONException {
      int type = mbytearray[0];
      switch (type) {
      case 1:
            JSONObject sensorinfo = new JSONObject();
            sensorinfo.put("Data", "sensor");
            int framecounter = mbytearray[1] >> 4;
            sensorinfo.put("Framecounter", framecounter);
            sensorinfo.put("SensorType1", mbytearray[2]);
            int res = ((mbytearray[3] & 0xff) << 16)</pre>
                  | ((mbytearray[4] & 0xff) << 8) | ((mbytearray[5] & 0xff));</pre>
            sensorinfo.put("SensorType1-Value", res);
            sensorinfo.put("SensorType2", mbytearray[6]);
            int res1 = ((mbytearray[7] \& 0xff) << 16)
                  | ((mbytearray[8] & 0xff) << 8) | ((mbytearray[9] & 0xff));</pre>
            sensorinfo.put("SensorType2-Value", res1);
            return sensorinfo;
      case 2:
            System.out.print("Pulse Counter Index");
            // Decoding for Pulse Counter
            break;
      case 3:
            System.out.print("AMR configuration");
```

```
break;
case 4:
    System.out.print("pulse counter nÃ,° 1 configuration");
    break;
default:
    System.out.print("Invalid Type");
    break;
}
return null;
}
```

# Appendix C Sample of CodecIOBase input/output

The following is a CodecIOBase input/output sample for encode. This sample considers that the input and output are clear text. The decoded values are JSON strings.

#### Table 10 CodecIOBase input/output sample

| UniqueCod<br>evIndetifier<br>(String) | Input<br>Key(String)             | Input<br>Value(String)                                                 | Position                    | Output<br>key(String)   | Output<br>value(String)                                                                                                    | Position                       |
|---------------------------------------|----------------------------------|------------------------------------------------------------------------|-----------------------------|-------------------------|----------------------------------------------------------------------------------------------------|--------------------------------|
| InO_ILD                               | LORA-<br>FRMPayload<br>ClearText | 7ef700f35426b31<br>10a00520000410<br>c00000000000<br>000000000000<br>0 | 1st<br>record in<br>the map | CapturedObjects         | {<br>BinaryInputEnd<br>pointO: 12<br>}                                                                                       | 1st reco<br>rd in the<br>map   |
|                                       |                                  |                                                                        |                             | ZCLReportAttrib<br>utes | <pre>{   Endpoint: 17,   CommandId: 10,   ClusterId: 82,   AttributeId: 0,   AttributeType: 65,   AttributeValue: 12 }</pre> | 2nd<br>record<br>in the<br>map |